**GOOGLE APPS** 

MICROSOFT OUTLOOK EXPRESS

INSTRUCTIVO DE CONFIGURACIÓN

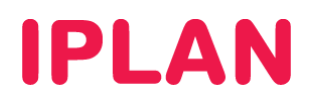

# 1. INGRESANDO A LA CONFIGURACIÓN DEL OUTLOOK EXPRESS

Para configurar una cuenta de email en el **Microsoft Outlook Express**, deberás tener el programa instalado con anterioridad en tu sistema operativo.

Iniciá el **Outlook Express** y dirigite a **Herramientas** → **Cuentas** 

| 🗐 Bandeja de entrada - Ou                                                         | tlook Express                                                                  |                                 | BX       |
|-----------------------------------------------------------------------------------|--------------------------------------------------------------------------------|---------------------------------|----------|
| Archivo Edición Ver Herr                                                          | amientas Mensaje Ayuda                                                         |                                 | <b>.</b> |
| Er Ca                                                                             | nviar y recibir                                                                |                                 |          |
| Crear correo Respon                                                               | ncronizar todos                                                                | Enviar y r Direcciones Buscar   |          |
| :<br>Bandeja de ent                                                               | breta de direcciones Ctrl+Mayús+B<br>gregar remitente a Libreta de direcciones |                                 |          |
| Carpetas Re                                                                       | eglas de mensaje 🔸                                                             | Recibido 🔨                      |          |
| Garpetas locales W                                                                | indows Messenger +                                                             | No hay elementos en esta vista. |          |
| 🙀 Bandeja de entra 🕅                                                              | i estado de conexión 🕨                                                         |                                 |          |
| Sandeja de salida                                                                 | uentas                                                                         |                                 |          |
| Cententos elinimado                                                               | pciones                                                                        |                                 |          |
|                                                                                   |                                                                                |                                 |          |
|                                                                                   | De: Para:<br>Asunto:                                                           |                                 |          |
|                                                                                   |                                                                                | Ningún mensaje seleccionado.    | ~        |
|                                                                                   |                                                                                |                                 |          |
| Contactos 🔻                                                                       | ×                                                                              |                                 |          |
| No hay contactor que notaria. Hay<br>en Contactos para e rear un contac<br>nuevo. | a dic<br>do                                                                    |                                 |          |
| Configura las cuentas.                                                            |                                                                                |                                 | 9        |

Con esto podrás ver las cuentas configuradas actualmente. En caso de no contar con una, podés agregarla dirigiéndote a Agregar  $\rightarrow$  Correo

| Cuentas de Internet                         | ? 🛛                            | 2                      |
|---------------------------------------------|--------------------------------|------------------------|
| Todo Correo Noticias Servicio de directorio | <u>Agregar</u>                 | Correo                 |
| Cuenta Tipo Conexión                        | Quitar                         | Servicio de directorio |
| 1                                           | Propiedades                    |                        |
|                                             | Establecer como predeterminada |                        |
|                                             | Importar                       |                        |
|                                             | Exportar                       |                        |
|                                             | Establecer orden               |                        |
|                                             | Cerrar                         |                        |

# **IPLAN**

# 2. AGREGANDO UNA CUENTA DE CORREO

# 2.1 CONFIGURACIÓN GENERAL

## Tu nombre

Aquí ingresá tu nombre completo, tal como se ve en la imagen.

• Nombre para mostrar → Nombre con el cual verán nuestros mensajes. Ej.: Jorge López

| Asistente para la conexión a Internet                                                                                                    | ×        |
|----------------------------------------------------------------------------------------------------|----------|
| Su nombre                                                                                                    | ×        |
| Al enviar correo electrónico, su nombre aparecerá en el campo De del mensaje<br>saliente. Escriba su nombre tal y como desea que aparezca. | 1        |
| Nombre para mostrar: Mi Nombre                                                                                                    |          |
| Por ejemplo: Jorge López                                                                                                    |          |
|                                                                                                    |          |
|                                                                                                    |          |
|                                                                                                    |          |
| 2                                                                                                    |          |
| < Atrás Siguiente >                                                                                                    | Cancelar |

Luego hacé un click en Siguiente para continuar con la configuración.

## Dirección de la cuenta de correo

En esta sección se completá la dirección de correo, como se ve en la imagen.

• Dirección de correo → Ingresá la casilla de correo completa con el @ y el dominio.

| Asistente para la conexión a Internet                                                                       | ×       |
|----------------------------------------------------------------------------------------------------|---------|
| Dirección de correo electrónico de Internet                                                                 | ×<br>K  |
| La dirección de correo electrónico es la dirección que otras personas utilizarán para<br>enviarle mensajes. |         |
| Dirección de correo electrónico usuario@midominio.com                                                       | ]1      |
| Por ejemplo: alguien@microsoft.com                                                                          |         |
|                                                                                                    |         |
|                                                                                                    |         |
| 2                                                                                                    |         |
| <a>Atrás</a> Siguiente > Ca                                                                                 | incelar |

IPLAN | iplan.com.ar | NSS S.A. Reconquista 865 | C1003ABQ | Buenos Aires | Argentina Tel: 54-11-5031-6300 / Fax: 54-11-5031-6301

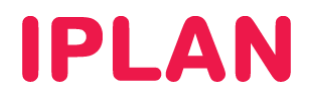

#### Datos del servidor

En esta sección completá los datos del servidor siguiendo los pasos a continuación:

- En Mi servidor de correo entrante es elegí POP30 IMAP según corresponda.
- Servidor de correo entrante (POP3, IMAP o HTTP) → pop.gmail.com para POP3 imap.gmail.com para IMAP.
- Servidor de correo saliente (SMTP) → smtp.gmail.com

| Asistente para la conexión a Internet                |          |
|------------------------------------------------------|----------|
| Nombre del servidor de correo electrónico            | 米        |
|                                                      | 2        |
| Mi servidor de correo entrante es                    |          |
| Servidor de correo entrante (POP3, IMAP o HTTP):     |          |
| pop.gmail.com                                        |          |
| El servidor SMTP se utiliza para el correo saliente. |          |
| Servidor de correo saliente (SMTP):                  |          |
| smtp.gmail.com                                       |          |
| 2                                                    |          |
|                                                      |          |
| < Atrás Siguiente >                                  | Cancelar |

Tras configurar los datos hacé un click en el botón Siguiente.

#### Datos de la cuenta

Aquí completá los datos de la cuenta. Luego hacer click en los botones Siguiente y Finalizar.

- Nombre de usuario  $\rightarrow$  Ingresá la casilla de correo con el @ y el dominio.
- Contraseña → Ingresá la clave para recibir correo en la casilla de correo.
- La opción Recordar contraseña solamente utilizala en el caso de necesitarla. Desactivá la opción Requerir inicio de sesión utilizando Autenticación de contraseña segura (SPA)

| Asistente para la conexión                                                                 | a Internet                                                                                                    |       |
|--------------------------------------------------------------------------------------------|----------------------------------------------------------------------------------------------------|-------|
| Inicio de sesión del correc                                                                | o de Internet                                                                                                    | ž     |
| Escriba el nombre de la cu<br>le ha proporcionado.                                         | ienta y la contraseña que su proveedor de servicios Internet                                                                                             | _     |
| Nombre de cuenta:                                                                          | usuario@midominio.com                                                                                                    |       |
| Contraseña:                                                                                | <ul> <li>✓ Recordar contraseña</li> </ul>                                                                                                    | ]     |
| Si su proveedor de servicios<br>(SPA) para tener acceso a s<br>sesión usando autenticaciór | Internet requiere autenticación de contraseña segura<br>u cuenta de correo, active la casilla de verificación "Iniciar<br>n de contraseña segura (SPA)". |       |
| 🔲 Iniciar sesión usando aut                                                                | enticación de contraseña segura (SPA)                                                                                                    |       |
|                                                                                            | 2                                                                                                    |       |
|                                                                                            | < Atrás Siguiente > Canc                                                                                                    | :elar |

**Información adicional:** Para usar una misma cuenta en dos computadoras usando POP3, utilizá como nombre de usuario lo siguiente: **recent:usuario@midominio.com**. Con esto es posible descargar mensajes dentro de los 30 días aun si ya fueron descargados.

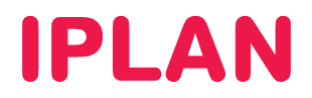

# 2.2 PROPIEDADES DE LA CUENTA

Tras agregar la cuenta, habrá una nueva ventana donde podrás realizar modificaciones adicionales de la cuenta. Seleccioná la cuenta creada y luego hacé un click en **Propiedades** 

| Cuentas de Inter | rnet            |                   | ? 🛿                            |
|------------------|-----------------|-------------------|--------------------------------|
| Todo Correo      | Noticias Servic | io de directorio  | Agregar 🕨                      |
| Cuenta           | Tipo            | Conexión          | Quitar                         |
| 😪 Cuenta IPLA    | N Correo (prede | t Cualquiera disp | Propiedades                    |
| 1                |                 | 2                 | Establecer como predeterminada |
|                  |                 | _                 | Importar                       |
|                  |                 |                   | Exportar                       |
|                  |                 |                   |                                |
|                  |                 |                   | Establecer orden               |
|                  |                 |                   | Cerrar                         |

## 2.2.1 SERVIDORES

Tras haber completado los pasos anteriores dirigite a la solapa **Servidores**. Seguí los pasos a continuación:

- Asegurate de que los parámetros ya configurados previamente figuren similar a la imagen. En el caso de que haya algún parámetro que no coincida, es posible corregirlo desde aquí.
- Habilitá la opción Mi servidor requiere autenticación.

Luego de realizar las configuraciones hacé un click en el botón Configuración

| 🖀 Propiedades de Cuenta IPLAN 🛛 ? 🗙                      |   |  |
|----------------------------------------------------------|---|--|
| General Servidores Conexión Seguridad Opciones avanzada  | s |  |
| Información del servidor                                 |   |  |
| Mi servidor de correo entrante es POP3                   |   |  |
| Correo entrante (POP3): pop.gmail.com                    |   |  |
| Correo saliente (SMTP): smtp.gmail.com                   |   |  |
| Servidor de correo entrante                              |   |  |
| Nombre de cuenta: usuario@midominio.com                  |   |  |
| Contraseña:                                              |   |  |
| 🔽 Recordar contraseña                                    |   |  |
| Iniciar sesión usando autenticación de contraseña segura |   |  |
| Servidor de correo saliente                              |   |  |
| Mi servidor requiere autenticación Configuración         | ] |  |
| 2                                                        |   |  |
| 2 7 3                                                    |   |  |
|                                                          |   |  |
| Aceptar Cancelar Aplica                                  | r |  |

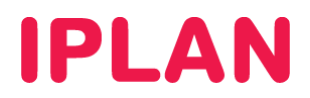

## 2.2.2 SERVIDOR DE CORREO SALIENTE

Aquí se configuran los datos del servidor saliente.

• Elegí la opción Utilizar la misma configuración que el servidor de correo entrante. Generalmente viene configurado de esa manera por defecto.

Al finalizar hacé un click en Aceptar para continuar.

| Servidor de correo saliente                                                  | ? 🗙  |
|------------------------------------------------------------------------------|------|
| Información de inicio de sesión                                              |      |
| <ul> <li>Usar misma configuración que el servidor de correo entra</li> </ul> | ante |
| 🔿 Iniciar sesión usando                                                      | 1    |
| Nombre de cuenta:                                                            |      |
| Contraseña:                                                                  |      |
| 🗹 Recordar contraseña                                                        |      |
| 📃 Iniciar sesión usando autenticación de contraseña se                       | gura |
| 2 Aceptar Cancel                                                             | lar  |

## 2.2.3 AVANZADAS

Por último ingresá a la solapa Opciones Avanzadas y completá los siguientes parámetros:

- Servidor de salida (SMTP) → Utilizá el puerto 465.
- Servidor de entrada (POP3 / IMAP) → Utilizá el puerto 995 para POP3 o 993 para IMAP.
- Las opciones Este servidor precisa una conexión cifrada (SSL) deben estar habilitadas.
- En la opción Tiempo de espera del Servidor usá 1 minuto o ligeramente mayor si así lo necesitas.

| 🖀 Propiedades de Cuenta IPLAN 🛛 🔹 🔀                                                                                                    |
|----------------------------------------------------------------------------------------------------|
| General Servidores Conexión Seguridad Opciones avanzadas                                                                                                    |
| Números de puerto del servidor<br>Correo saliente (SM <u>T</u> P): (465) 1 Pre <u>d</u> eterminado<br>✓ El servidor requiere una conegión segura (SSL)<br>Correo entrante (POP3): (995)<br>✓ El servidor requiere una conexión segura (SSL)<br>Tiempo de espera del servidor |
| Envío Envío KB                                                                                                    |
| Entrega Opcional                                                                                                    |
| Quitar del servidor después de 5 🔅 día(s)<br>Quitar del servidor al eliminar de "Elementos eliminados"                                                                                                    |
| Aceptar Cancelar Apli <u>c</u> ar                                                                                                    |

Tras finalizar la configuración hacé un click en Aceptar y finalmente en Cerrar

Esperamos que el presente instructivo te haya sido de utilidad. Centro de Atención Técnica - IPLAN